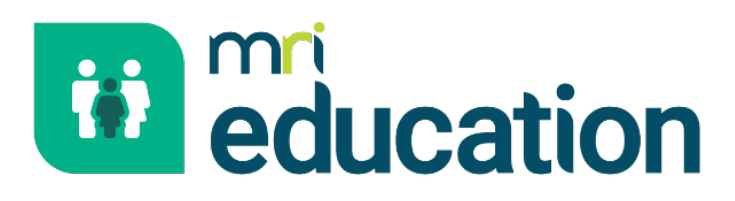

FALLS VIEW

WER

NVIII

SUNNY VISTA APARTM

# Power BI Setup and Reports

**Professional Services** 

# Copyright

© 2025 MRI Software LLC - All Rights Reserved. It is confidential and commercially sensitive and must not be distributed in any form without prior permission of a manager from MRI Software. If you do not have authorisation to receive this document, please return it to the author as soon as possible.

## Contact

Contact your account manager or <u>simon.pixley@mrisoftware.com</u> for further details relating to this.

# Contents

| Contents                            | . 3 |
|-------------------------------------|-----|
| Introduction                        | .4  |
| Setup                               | . 5 |
| Reports                             | . 6 |
| Students at a Base                  | . 6 |
| Admissions Statuses and Preferences | . 6 |
| Preference on a Map                 | . 6 |
| CSS Caseload                        | . 6 |
| EHCPs by Status                     | . 6 |
| EHCP Reviews due by School          | . 6 |
| School Places Available             | . 6 |
| Attendance                          | . 7 |

# Introduction

Power BI is an extremely powerful reporting tool aimed at Management Level to allow managers to easily get information on Reports via a visual interface. There is a built-in analytical tool that will provide an automatic insight on various trends of the data.

# Setup

As Power BI is a Microsoft product, MRI Education cannot support the install side. MRI Education can only offer advice on our own experience of setup.

- Install Power BI Desktop (ensure you download this from the Microsoft website and NOT the Windows Store)
- Install Oracle ODSC connector. ODAC122010Xcopy\_x64.zip from https://go.microsoft.com/fwlink/p/?LinkID=272376
- Install Oracle Client
- Connect to 'Oracle Database' and enter the database name
- To link with SharePoint ensure you download the PowerBI On Premise Gateway and install on the report server.

#### **Students at a Base**

The simplest of reports, yet very useful. Shows the number of registered and non-registered students at a base or specific bases and their location on a map.

#### **Admissions Statuses and Preferences**

The Admissions report provides the ability to view various information on any Transfer group or selection of groups. Such as Allocation Status or Preference Base, or Banding order.

#### Preference on a Map.

Displays preferences on a map linking in with Power BI Maps

## **CSS** Caseload

This report is a template of Involvements linked to Activities, UDFs and Communication Logs. The report can be used as a starting point for all CSS reports, without the need to edit any SQL. We have captured the fields we think you will need based on our report writing experience.

## **EHCPs by Status**

A report to show a count of EHCP Assessments by their status. Potentially this report c ould link to EHCP reviews as a separate Page

#### **EHCP Reviews due by School**

Various visuals displaying reviews due by schools between dates.

## **School Places Available**

**Using PAN** 

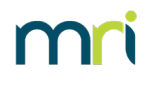

## Attendance

# mri